## File convertion from \*.coo to \*.dxf

Choose Coo file in the red frame, then click "import" to import the Coo

file you just exported.

| NUM         PT#         E         N         Z         PCODE         ComPort Setup           1         Image: Second Second Secon                                                       | Setup<br>COM3 V<br>te 115200 V<br>mate File V<br>Output New |        | PCODE | 7      |              |              |            | station uata t |        |
|----------------------------------------------------------------------------------------------------|-------------------------------------------------------------|--------|-------|--------|--------------|--------------|------------|----------------|--------|
| 1         ComPort         ComPort         ComPort           BaudRate         1152         File Transfer         File Transfer           File Transfer         File Transfer         File Transfer         File Transfer           Successfully exported!         Total: 0         File Transfer         File Transfer           Successfully exported!         Total: 0         File Transfer         File Transfer           Successfully exported!         Total: 0         File Transfer         File Transfer           Successfully exported!         Total: 0         File Transfer         File Transfer           Successfully exported!         Total: 0         File Transfer         ComPort           Successfully exported!         Total: 0         File Transfer         ComPort           Successfully exported!         Total: 0         File Transfer         ComPort           Successfully exported!         Total: 0         Stop         ComPort         Exit           Successfully exported!         Total: 0         Stop         ComPort         Exit           Successfully exported!         Total: 0         Stop         ComPort         Exit           Successfully exported!         Total: 0         Stop         ComPort         Exit           Successfull                                                                                                    | efer<br>inste File<br>Output New                            |        |       | 4      |              | N            | E          | #              | ЛР     |
| Successfully exported!         Total: 0           ************************************                                                                                                    | te 115200 💌                                                 |        |       |        |              |              |            |                |        |
| Successfully exported!         Total: 0           ************************************                                                                                                    | inate File  Uutput New                                      | Ba     |       |        |              |              |            |                |        |
| Successfully exported!         Total: 0           V         Total: Copy date           Paste date         Exit           Successfully exported!         Total: 0                                                                                                    | inate File                                                  | -51    |       |        |              |              |            |                |        |
| Successfully exported         Total: 0           Paste data         Copy data           Exit         Successfully exported         Total: 0           Successfully exported         Total: 0         Composition of the second second se                                                                                                  | Output New                                                  |        |       |        |              |              |            |                |        |
| Successfully exported!         Total: 0           File         N         Z         PCODE         ComPost Setup           1         4         0.042         0.019         0.526         ComPost Setup           2         5         0.053         0.016         0.530         BaudRate 1152           2         5         0.053         0.016         0.530         BaudRate 1152           3         6         -0.025         -0.040         0.538         Eife Transfer           3         6         -0.025         -0.040         0.538         Eife Transfer           4         7         -0.512         0.126         Coordinate File         File Transfer           5         7         -0.310         0.234         -0.362         Eife Transfer         File Transfer           6         8         -0.332         0.207         -0.365         Eife Transfer         File Transfer           7         9         -0.528         0.084         0.066         Eife Transfer         Data Transfer                                                                                                    | Output New                                                  |        |       |        |              |              |            |                |        |
| Successfully exported!         Total: 0           File         Open           Copy dat         Paste dat           Successfully exported!         Total: 0                                                                                                    |                                                             |        |       |        |              |              |            |                |        |
| Successfully exported!         Total: 0           Successfully exported!         Total: 0           Composition data transfer software V1.05 build 120612                                                                                                    | nemission                                                   |        |       |        |              |              |            |                |        |
| Successfully exported!         Total: 0           Successfully exported!         Total: 0                                                                                                    |                                                             |        |       |        |              |              |            |                |        |
| Successfully exported!         Total: 0           Successfully exported!         Total: 0                                                                                                    | eceive                                                      |        |       |        |              |              |            |                |        |
| Stop         Stop           Disk File         Disk File           Copy dat         Paste dat           Paste dat         Paste dat           Exit         Exit           Successfully exported!         Total: 0           Image: Composition of the transfer software V1.05 build 120612         Exit           NUM         PT#         E         N         Z         PCODE         ComPort Setup           1         4         0.042         0.019         0.526         ComPort Setup         ComPort Setup           2         5         0.053         0.016         0.530         Baudhate         T152           3         6         -0.025         -0.040         0.538         Entersfer         File Transfer           5         7         -0.310         0.234         -0.365         Entersfer         Coordinate File           6         8         -0.332         0.207         -0.365         Entersfer         Data Transmission           7         9         -0.528         0.084         0.066         Entersfer         Data Transmission                                                                                                    | Send                                                        |        |       |        |              |              |            |                |        |
| Successfully exported!         Total: 0           Successfully exported!         Total: 0           Copy dat         Paste dat           Exit         Exit           Successfully exported!         Total: 0           ComPort Setup         ComPort Setup           1         4         0.042         0.019         0.526           2         5         0.053         0.016         0.530         BaudRate         1152           4         7         -0.512         0.126         0.065         Eife Transfer         Coordnate File           5         7         -0.310         0.234         -0.362         Eife Transfer         Coordnate File           6         8         -0.332         0.207         -0.365         Einput         Dutput           7         9         -0.528         0.084         0.066         Einput         Data Transmission                                                                                                    | Stop                                                        |        |       |        |              |              |            |                |        |
| Successfully exported!         Total: 0           Successfully exported!         Total: 0                                                                                                    |                                                             |        |       |        |              |              |            |                |        |
| Successfully exported!         Total: 0           Exit         Exit           Successfully exported!         Total: 0           Exit         Exit           Successfully exported!         Total: 0           Exit         Exit           Successfully exported!         Total: 0           Exit         Exit           Successfully exported!         Total: 0           Exit         E           NUM PT#         E           NUM PT#         E           NUM PT#         E           NUM PT#         E           NUM PT#         E           NUM PT#         E           NUM PT#         E           N         Z           PCODE         ComPort Setup           ComPort Setup         ComPort Setup           ComPort Setup         ComPort Setup           So 0.053         0.016         0.530           So 0.0512         0.040         0.538           So 0.052         0.040         0.536           So 0.032         0.207         0.365           So 0.032         0.207         0.365           So 0.034         0.066         Input Output <td< th=""><th>Save</th><th></th><th></th><th></th><th></th><th></th><th></th><th></th><th></th></td<>                                                                                                    | Save                                                        |        |       |        |              |              |            |                |        |
| Liear         Copy dat           Paste dal         Exit           Successfully exported!         Total: 0           Exit         ComPort Setup           NUM         PT#         E         N         Z         PCODE           1         4         0.042         0.019         0.526         ComPort Setup           2         5         0.053         0.016         0.530         ComPort Setup           3         6         -0.025         -0.040         0.538         Erile Transfer           4         7         -0.512         0.126         0.065         Erile Transfer           5         7         -0.310         0.234         -0.362         Erile Transfer           6         8         -0.332         0.207         -0.365         Erile Transfer           7         9         -0.528         0.084         0.066         Erile Transfer           10         -5.668         0.127         0.700         Data Transmission                                                                                                    |                                                             |        |       |        |              |              |            |                |        |
| Successfully exported!         Total: 0           Exit         Exit           Successfully exported!         Total: 0           ComPort Seture         ComPort Seture           NUM         PT#         E         N         Z         PCODE           1         4         0.042         0.019         0.526         ComPort Seture           2         5         0.053         0.016         0.530         BaudRate         1152           3         6         -0.025         -0.040         0.538         Input         ComPort         Email           4         7         -0.512         0.126         0.065         Input         Coordinate File           5         7         -0.310         0.234         -0.362         Input         Output           6         8         -0.332         0.207         -0.365         Input         Output           7         9         -0.528         0.084         0.066         Input         Output           0 ata Transmission         -0.568         0.127         0.700         Output                                                                                                    | Clear                                                       |        |       |        |              |              |            |                |        |
| Successfully exported!         Total: 0           File         N         Z         PCODE           1         4         0.042         0.019         0.526           2         5         0.053         0.016         0.538           3         6         -0.025         -0.040         0.538           4         7         -0.512         0.126         0.065           5         7         -0.310         0.234         -0.362           6         8         -0.332         0.207         -0.365           7         9         -0.528         0.084         0.066           8         10         -5.668         0.127         0.700                                                                                                    | Copy data                                                   |        |       |        |              |              |            |                |        |
| Successfully exported!         Total: 0           Fit         Total Station data transfer software V1.05 build 120612           NUM PT#         E         N         Z         PCODE           1         4         0.042         0.019         0.526                                                                                                    |                                                             |        |       |        |              |              |            |                |        |
| Successfully exported!         Total: 0           Exit         Exit           Successfully exported!         Total: 0           Image: Composition data transfer software V1.05 build 120612         ComPost Setup           NUM         PT#         E         N         Z         PCODE           1         4         0.042         0.019         0.526         ComPost Setup           2         5         0.053         0.016         0.530         ComPost Setup           3         6         -0.025         -0.040         0.538         ComPost Setup           4         7         -0.512         0.126         0.065         ComPost Setup           5         7         -0.310         0.234         -0.362         ComPost Setup           6         8         -0.332         0.207         -0.365         Coordinate File           10         -0.528         0.084         0.066         Content         Data Transmission                                                                                                    | Paste data                                                  |        |       |        |              |              |            |                |        |
| Exit           Successfully exported!         Total: 0           Image: Composition of the state of the state of the                           |                                                             |        |       |        |              |              |            |                |        |
| Successfully exported!         Total: 0           Image: Composition of the second second s | sit                                                         |        |       |        |              |              |            |                |        |
| Successfully exported!         Total: 0           Vial         Total: 0           Vial         Total: 0           Vial         Total: 0           Vial         Total: 0           Vial         Total: 0           Vial         Total: 0           Vial         Total: 0           Vial         Total: 0           Vial         Total: 0           Nume         Total: 0           Nume         Total: 0           Nume         Total: 0           Nume         Total: 0           Nume         Total: 0           Nume         Total: 0           Output         Display           Output         Display           Total: 0         0.019         0.526           0         0.053         0.016         0.530           3         6         -0.025         -0.040         0.538           4         7         -0.512         0.126         0.065           5         7         -0.310         0.234         -0.365         -0.10           6         8         -0.322         0.084         0.066         -0.10         -0.10         -0.10           <                                                                                                    |                                                             |        |       |        |              |              |            |                |        |
| Image: Second Station data transfer software V1.05 build 120612           NUM         PT#         E         N         Z         PCODE           1         4         0.042         0.019         0.526         ComPort Setup           2         5         0.053         0.016         0.530         BaudRate         1152           3         6         -0.025         -0.040         0.538         ComPort         ComPort         File Transfer           4         7         -0.512         0.126         0.065         Coordinate File         Input         Output           5         7         -0.310         0.234         -0.365         ConPort         Conditionate File           6         8         -0.528         0.084         0.066         ConPort         Data Transmission                                                                                                    | 11                                                          |        |       |        |              | Total: U     |            | exported!      | ssruii |
| NUM         PT#         E         N         Z         PCODE           1         4         0.042         0.019         0.526         ComPort Setup           2         5         0.053         0.016         0.530         BaudRate 1152           3         6         -0.025         -0.040         0.538         Eiter Transfer           4         7         -0.512         0.126         0.065         Eiter Transfer           5         7         -0.310         0.234         -0.362         Eiter Transfer           6         8         -0.332         0.207         -0.365         Input         Output           7         9         -0.528         0.084         0.066         Data Transmission                                                                                                    |                                                             |        |       | 612    | .05 build 12 | ftware V1.05 | ransfer so | Station data t | otal   |
| 1       4       0.042       0.019       0.526         2       5       0.053       0.016       0.530         3       6       -0.025       -0.040       0.538         4       7       -0.512       0.126       0.065         5       7       -0.310       0.234       -0.362         6       8       -0.322       0.207       -0.365         7       9       -0.528       0.084       0.066         8       10       -5.668       0.127       0.700                                                                                                    | Setup                                                       | Co     | PCODE | Z      |              | N            | E          | #              | ЛР     |
| 2         5         0.053         0.016         0.530         BaudRate         1152           3         6         -0.025         -0.040         0.538         Implementation         File Transfer         File Transfer         Coordinate File         Coordinate File         Implementation         Implementation         Output         Output         Outp                                                                                                    | COM3 -                                                      | Co     |       | 0.526  | 19           | 0.019        | 0.042      |                | 4      |
| 3       6       -0.025       -0.040       0.538         4       7       -0.512       0.126       0.065         5       7       -0.310       0.234       -0.362         6       8       -0.322       0.207       -0.365         7       9       -0.528       0.084       0.066         8       10       -5.668       0.127       0.700                                                                                                    | te 115200 💌                                                 | Ba     |       | 0.530  | 16           | 0.016        | 0.053      |                | 5      |
| F         F                                                                                                    | isfer                                                       | - File |       | 0.530  | 26<br>26     | -0.040       | -0.025     |                | 7      |
| 6         8         -0.332         0.207         -0.365           7         9         -0.528         0.084         0.066           8         10         -5.668         0.127         0.700                                                                                                    | inate File 💌                                                |        |       | -0.362 | 34           | 0.120        | -0.310     |                | 7      |
| 7         9         -0.528         0.084         0.066           8         10         -5.668         0.127         0.700                                                                                                    | Output New                                                  |        |       | -0.365 | 07           | 0.207        | -0.332     |                | 8      |
| 8 10 -5.668 0.127 0.700 Data Transmission                                                                                                    |                                                             |        |       | 0.066  | 84           | 0.084        | -0.528     |                | 9      |
|                                                                                                    | ansmission                                                  | Da     |       | 0.700  | 27           | 0.127        | -5.668     |                | 1      |
| Heceive                                                                                                    | eceive                                                      |        |       |        |              |              |            |                |        |
| Send                                                                                                    | Send                                                        |        |       |        |              |              |            |                |        |
| Stop                                                                                                    | Stop                                                        |        |       |        |              |              |            |                |        |
| Disk Eile                                                                                                    |                                                             |        |       |        |              |              |            |                |        |
|                                                                                                    | Save                                                        |        |       |        |              |              |            |                |        |
|                                                                                                    |                                                             |        |       |        |              |              |            |                |        |
|                                                                                                    |                                                             |        |       |        |              |              |            |                |        |
|                                                                                                    | Clear                                                       |        |       |        |              |              |            |                |        |
| Copy dat                                                                                                    | Clear Clear                                                 |        |       |        |              |              |            |                |        |
| Copy dat                                                                                                    | Clear Clear                                                 |        |       |        |              |              |            |                |        |
| Copy dat.<br>Paste dat                                                                                                    | Clear<br>Copy data<br>Paste data                            |        |       |        |              |              |            |                |        |
| Copy dat<br>Paste dat                                                                                                    | Clear<br>Copy data                                          |        |       |        |              |              |            |                |        |
| Copy dat<br>Paste dat                                                                                                    | Clear<br>Copy data                                          |        |       |        |              |              |            |                |        |
| Clear                                                                                                    | Save                                                        | -      |       |        |              |              |            |                |        |

Click "output" then you will see the interface below:

## HITARGET

| 🗰 Tot   | al Station data t | ransfer soft | tware V1.05 bu | ild 120612             |                          |                                                |
|---------|-------------------|--------------|----------------|------------------------|--------------------------|------------------------------------------------|
| NUM     | PT#               | E            | N              | Z                      | PCODE                    | Coordinate format selection                    |
| 1       | 4                 | 0.042        | 0.019          | 0.526                  |                          |                                                |
| 2       | 5                 | 0.053        | 0.016          | 0.530                  |                          |                                                |
| 3       | 6                 | -0.025       | -0.040         | 0.538                  |                          |                                                |
| 4       | 7                 | -0.512       | 0.126          | 0.065                  |                          | 4) PT, PO, YXZ                                 |
| 5       | 7                 | -0.310       | 0.234          | -0.362                 |                          | 5) NUM,PT,PO,YXZ                               |
| 6       | 8                 | -0.332       | 0.207          | -0.365                 |                          | 71 ×.DXF                                       |
| 7       | 9                 | -0.528       | 0.084          | 0.066                  |                          |                                                |
| 8       | 10                | -5.668       | 0.127          | 0.700                  |                          |                                                |
|         |                   |              |                |                        |                          | Export<br>Preview the data<br>Return           |
| Success | fully exported!   |              |                | Send data:Click "Send" | button within 20 seconds | after the instrument click the "Import" button |

Choose the "\*.DXF", and then click "output".